## Accessing the Court Booking sheet

Visit <u>https://clubspark.lta.org.uk/ConwayLTC/Booking/</u>. Click **Sign in** (top right) if you are not already logged in and submit your details. The booking page will open on today's date.

|                | Spark                                                                |                                                  |                                                   |                                                           | 🚨 Eileen Hulse                                 | *                              |
|----------------|----------------------------------------------------------------------|--------------------------------------------------|---------------------------------------------------|-----------------------------------------------------------|------------------------------------------------|--------------------------------|
| СС             | DNWAY                                                                | LTC                                              |                                                   |                                                           |                                                |                                |
| Court          | Booking                                                              |                                                  |                                                   |                                                           | View m                                         | v booking                      |
|                | t DUURIIIS                                                           | ould like to play.                               |                                                   |                                                           | view m                                         | y booking                      |
| riease selec   | ct a court and a time when you w                                     | ouro nice to pray.                               |                                                   |                                                           |                                                |                                |
| Coturdou       |                                                                      |                                                  |                                                   |                                                           |                                                |                                |
| Jaiuruay       | / 28th November                                                      |                                                  |                                                   | Day view                                                  | TOD4                                           | AY >                           |
| Jaturuay       | y 28th November                                                      |                                                  |                                                   | Day view                                                  | ✓ [ <sup>0</sup> ·0] < TODA                    | 4Y >                           |
| Saturuay       | <b>Court I</b><br>Full, Outdoor, Floodlin, Tarmac                    | <b>Court 2</b><br>Full, Outdoor, Floodit, Tarmac | <b>Court 3</b><br>Full, Outdeor, Floodlit, Termac | Day view<br>Court 4<br>Full, Outdoor, Non-Roodit, Tarmac  | Court 5<br>Full, Outdoor, Non-floadlik, Tarmac | ۱Y >                           |
| 08:00          | <b>Court 1</b><br>Full, Outdoor, Floodlit, Termac                    | <b>Court 2</b><br>Full, Outdoor, Floodit, Tarmac | Court 3<br>Full, Cutdoor, Floodiit, Tarmac        | Day view<br>Court 4<br>Full, Outdoor, Non-Roodit, Tarmac  | Court 5                                        | VY >                           |
| 08:00          | <b>/ 28th November</b><br>Court I<br>Full, Outdoor, Floodit, Tarmac  | Ceart 2<br>Full, Outdoor, Floodit, Termac        | Court 3<br>Full, Outdoor, Floodlit, Tarmac        | Day view<br>Ceart 4<br>Full, Outdoor, Non-floodit, Tarmac | Court 5<br>Full, Outdoor, Non-floodile, Termac | VY >                           |
| 08:00          | <b>/ 28th November</b><br>Court I<br>Full, Outdeor, Pleadlit, Tarmac | Court 2<br>Full, Outdoor, Floodit, Tarmac        | Court 3<br>Full, Cutdoor, Floodili, Tarmac        | Day view<br>Ceurt 4<br>Full, Outdoor, Nan-floodit, Tarmac | Court 5                                        | \Y →<br>08:00                  |
| 08:00<br>09:00 | <b>/ 28th November</b><br>Court I<br>Full, Outdoor, Floodiit, Tarmac | Court 2<br>Full, Outdoor, Floodilt, Tarmac       | Court 3<br>Full, Cutdoor, Floodik, Termac         | Day view<br>Court 4<br>Full, Outdeor, Non-Roodit, Tarmac  | Court 5<br>Full Outdoor, Non-Roadit, Tarmac    | <pre>\Y &gt; 08:00 09:00</pre> |

Alternatively, visit <u>http://www.conwaytennis.co.uk</u> and click **Court Booking** at the top right of the home page. The court grid appears; click on the blue **Make a court booking** button. Our ClubSpark booking page will open. Click **Sign in** (top right) if you are not already logged in.

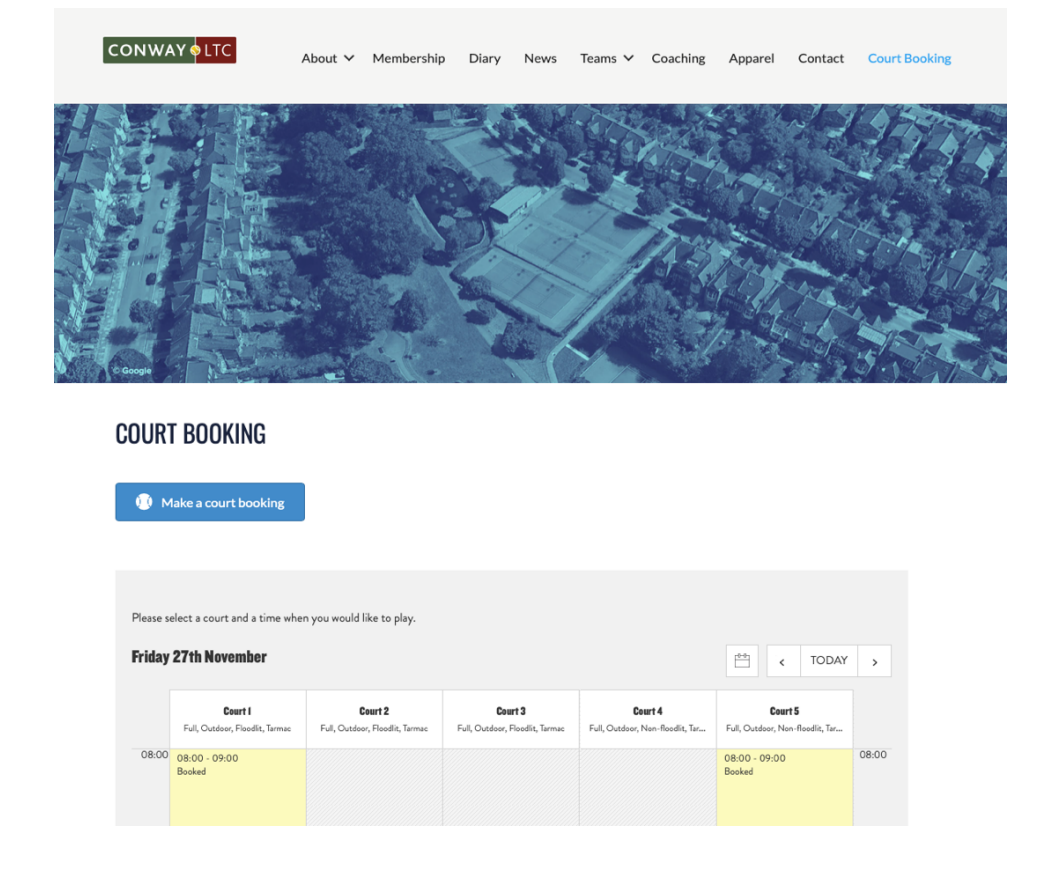

## Making a Booking

1. Use the arrows either side of **TODAY** to navigate through days, then click on the grid square for the court and time you would like to book. 7 days will be available in advance.

| COURS   | rt Booking<br>ilect a court and a time when you would like to play. |                                                   |                                                   |                                                       | View my bookin                                        |       |  |
|---------|---------------------------------------------------------------------|---------------------------------------------------|---------------------------------------------------|-------------------------------------------------------|-------------------------------------------------------|-------|--|
| hursday | y 3rd December                                                      |                                                   |                                                   | Day view                                              | ✓ <sup>100</sup> / <sub>1</sub> < TODA                | NY :  |  |
|         | <b>Court I</b><br>Full, Outdoor, Floodlit, Tarmac                   | <b>Court 2</b><br>Full, Outdoor, Floodlit, Tarmac | <b>Court 3</b><br>Full, Outdoor, Floodlit, Tarmac | <b>Court 4</b><br>Full, Outdoor, Non-floodlit, Tarmac | <b>Court 5</b><br>Full, Outdoor, Non-floodlit, Tarmac |       |  |
| 00:80   |                                                                     |                                                   |                                                   |                                                       |                                                       | 08:0  |  |
| 09:00   |                                                                     |                                                   | Book at 09:00 - 10:00                             |                                                       |                                                       | 09:0  |  |
| 10:00   |                                                                     |                                                   |                                                   |                                                       |                                                       | 10:00 |  |

2. A pop-up window will open. Set the finish time for your session, then click + Add participant.

| Make                                 | a booki | ing |         | ×                |  |
|--------------------------------------|---------|-----|---------|------------------|--|
| Court 3                              |         |     |         |                  |  |
| Thursday 3rd December 2020, 09:00 to | 10:00   | ~   |         |                  |  |
| For 1hr 0 minutes                    |         |     |         |                  |  |
| Participants                         |         |     |         |                  |  |
| EH Eileen Hulse<br>Member            |         |     |         |                  |  |
| + Add participant                    |         |     |         |                  |  |
|                                      |         |     |         |                  |  |
|                                      |         |     |         |                  |  |
|                                      |         |     | Discard | Continue booking |  |

3. Type the first and last name of the person you will be playing with, then click Save.

| articinante                              |   |        |     |  |
|------------------------------------------|---|--------|-----|--|
| EH Eileen Hulse<br>Member<br>Participant | 2 |        |     |  |
| Emma                                     |   | Harver | son |  |
| Save Cancel                              |   |        |     |  |

4. Repeat until all players have been added. Use the dropdown arrow to select whether each participant is a Member or Guest. If you select a Guest (non-member), you will then be asked to confirm and pay for that guest by entering your card details.

| EH | Eileen Hulse<br>Member               |        |
|----|--------------------------------------|--------|
| EH | Emma Harverson<br>Member 🗸           | Remove |
| НК | Helen Kelly<br><sup>Member</sup> 🗸   | Remove |
| PS | Philip Sheffield<br>Guest V<br>Guest | Remove |

5. Click Continue booking. You'll see a confirmation screen. Enjoy your game!

| <b></b> | Your booking has been confirmed                                                                                        |
|---------|----------------------------------------------------------------------------------------------------|
|         | Booking                                                                                                    |
|         | Court 3<br>03 December 2020 09:00 - 10:00                                                                              |
|         | Main contact Contact email address<br>Eileen Hulse (Member)                                                            |
|         | <b>Participants</b><br>Eileen Hulse (Member), Emma Harverson (Member), Philip Sheffield (Member), Helen Kelly (Member) |
|         |                                                                                                    |

To view, manage and cancel upcoming bookings, click the dropdown arrow next to your name (top right), and select **Profile**, then click **Manage your court bookings**.

| Eileen Hulse                                    |  | Edit profile |
|-------------------------------------------------|--|--------------|
| Court bookings                                  |  |              |
| You can now book courts online using ClubSpark. |  |              |

## Booking on behalf of a Junior

Parent/Guardians can make bookings on behalf of their children using the child's membership. For details on how to do this, please go to this link: <u>https://sportlabs.zendesk.com/hc/en-us/articles/210554546-How-to-Book-a-Court-Parents-of-Child-members-</u>